Como configurar el acceso remoto al Servidor de Aplicaciones

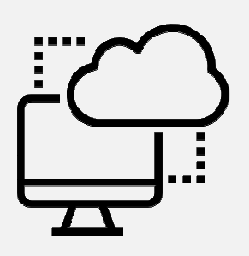

Este tutorial le indicara paso a paso como crear y configurar una conexión remota desde su computadora de escritorio o laptop para poder acceder al Servidor de Aplicaciones

## Ubique dentro del menú de Windows la opción CONEXIÓN A ESCRITORIO REMOTO

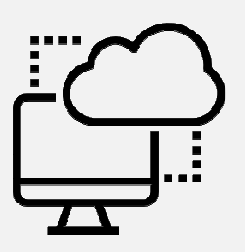

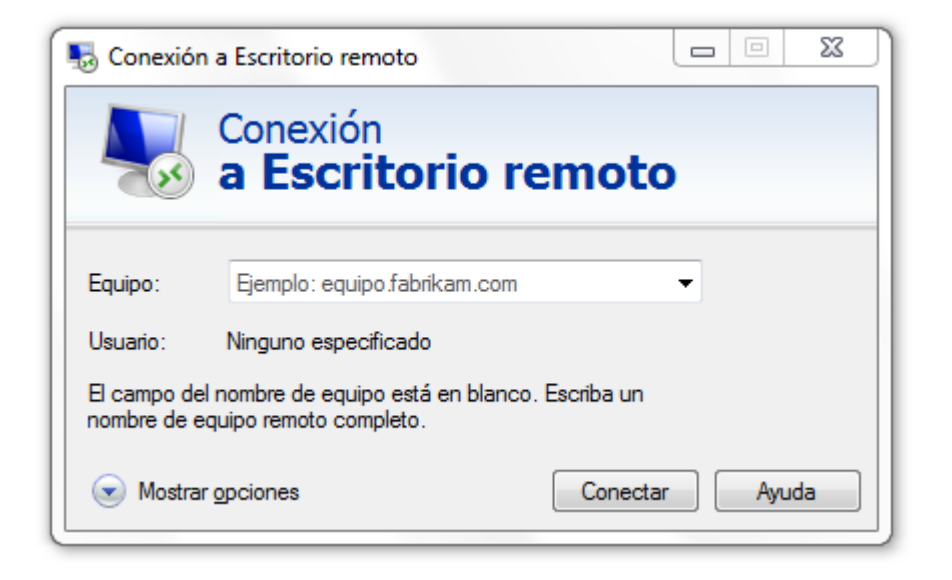

En el campo Equipo teclee: ehcopekwan.ddns.net y pulse clic en Mostrar opciones

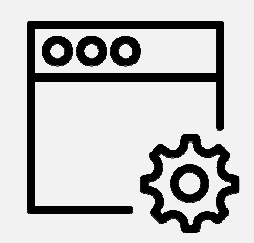

| Conexión a Escritorio remoto    |                                                       |                |
|---------------------------------|-------------------------------------------------------|----------------|
| Conexión<br>a Escritorio remoto |                                                       |                |
| Equipo:                         | ehcopekwan.ddns.net                                   | -              |
| Usuario:<br>Se solicitará       | Ninguno especificado<br>n credenciales al conectarse. |                |
| 💽 Mostra                        | r opciones                                            | Conectar Ayuda |

En el campo Usuario teclee el nombre del usuario que le fue proporcionado, si lo desconoce contacte al administrador del sistema <u>ک</u>

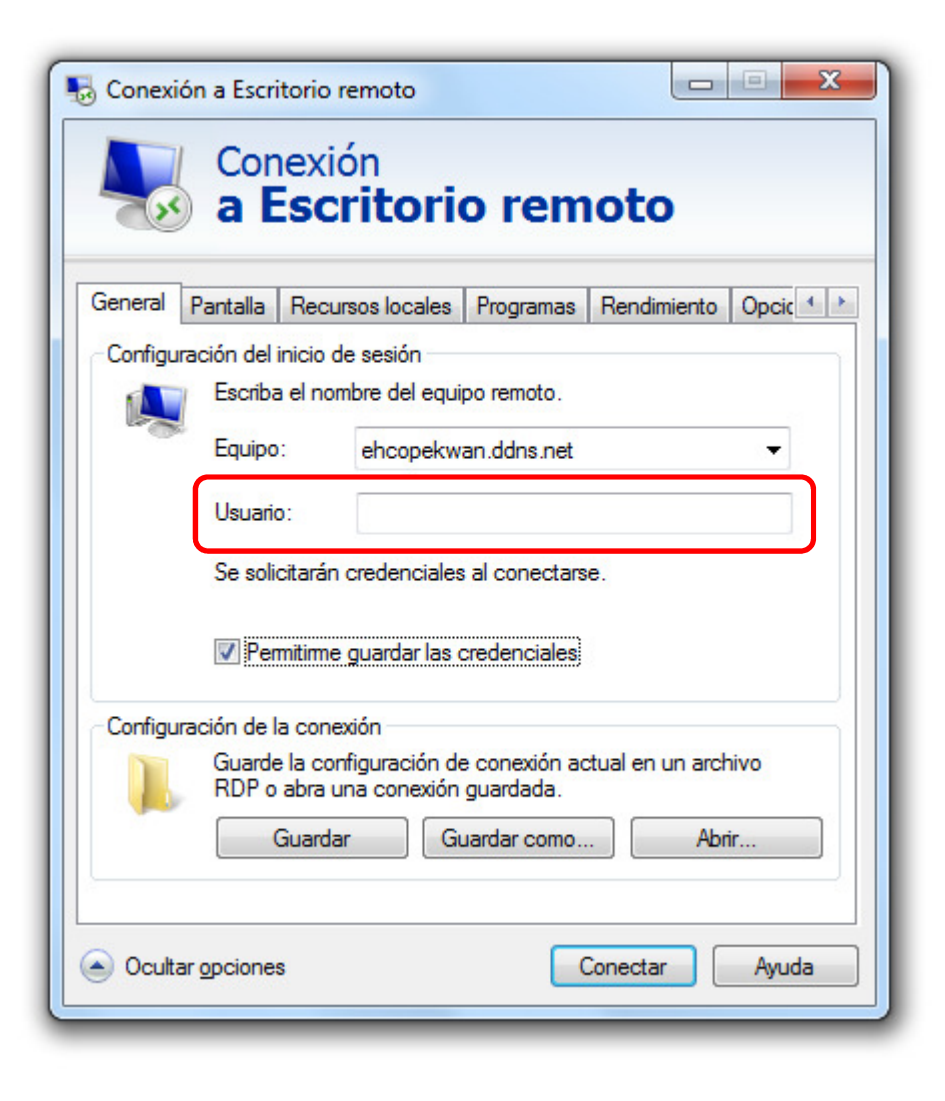

Pulse clic en la pestaña Pantalla y seleccione como profundidad de color de la sesión remota 16 bits

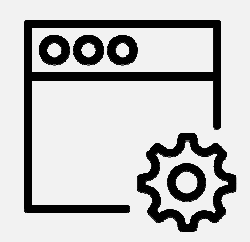

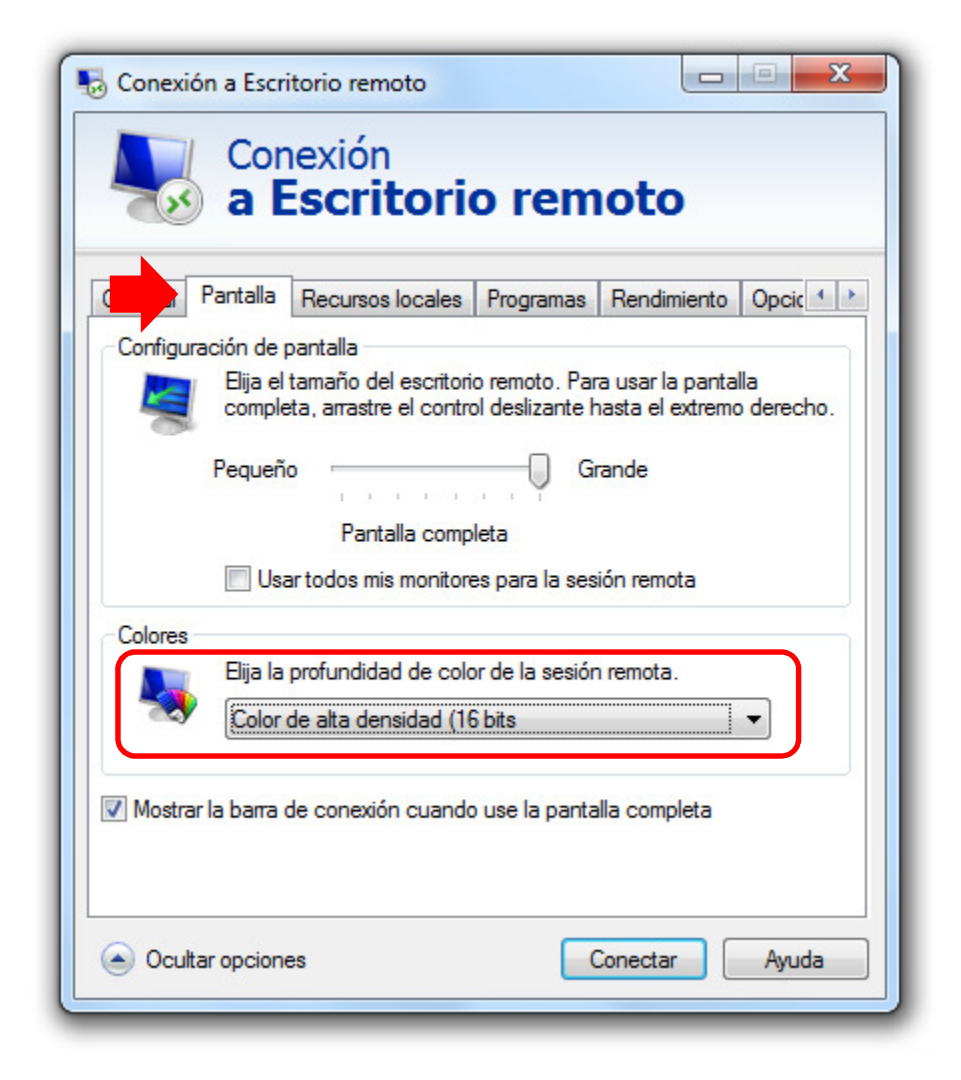

Pulse clic en la pestaña Recursos locales y seleccione los valores acá indicados

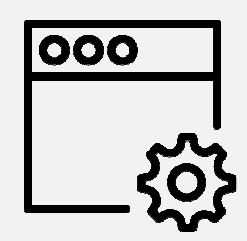

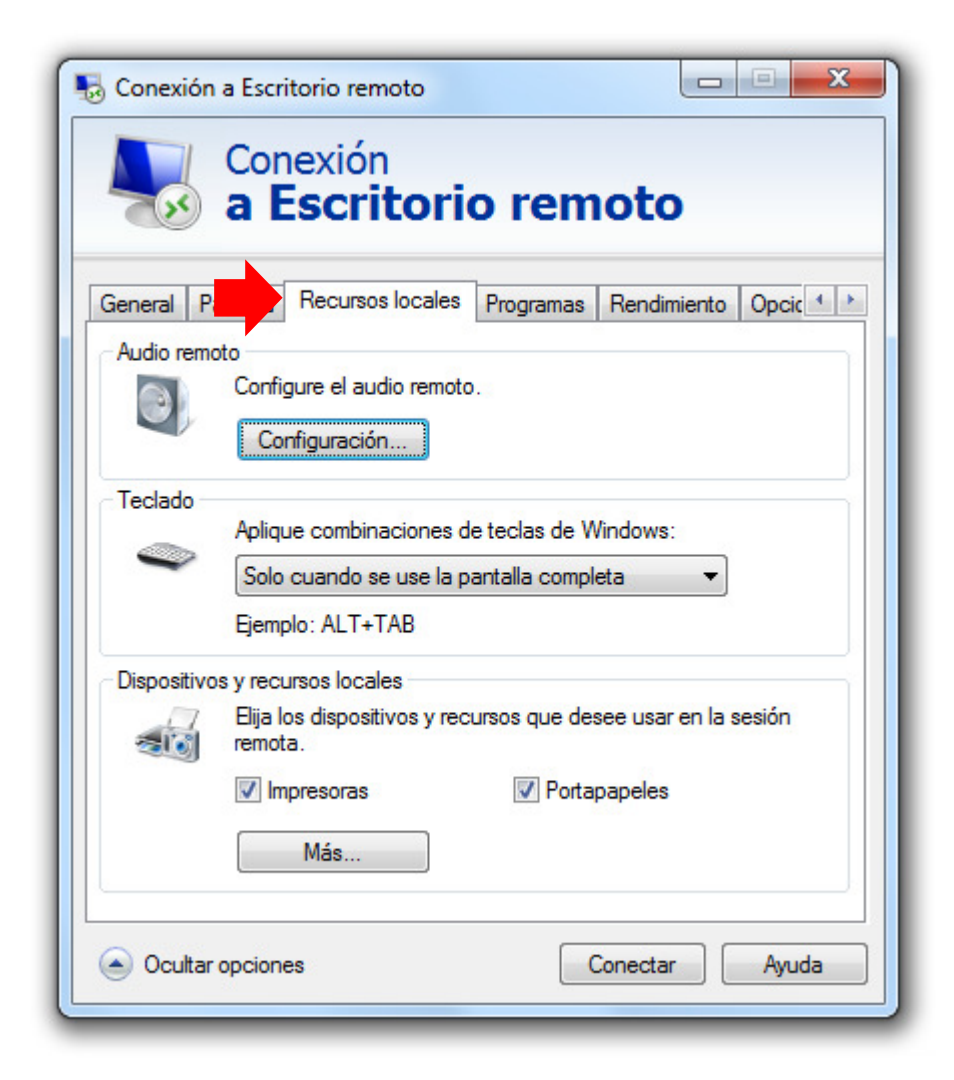

## Pulse clic en la pestaña Rendimiento y seleccione los valores acá indicados

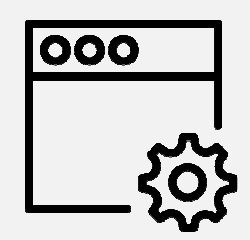

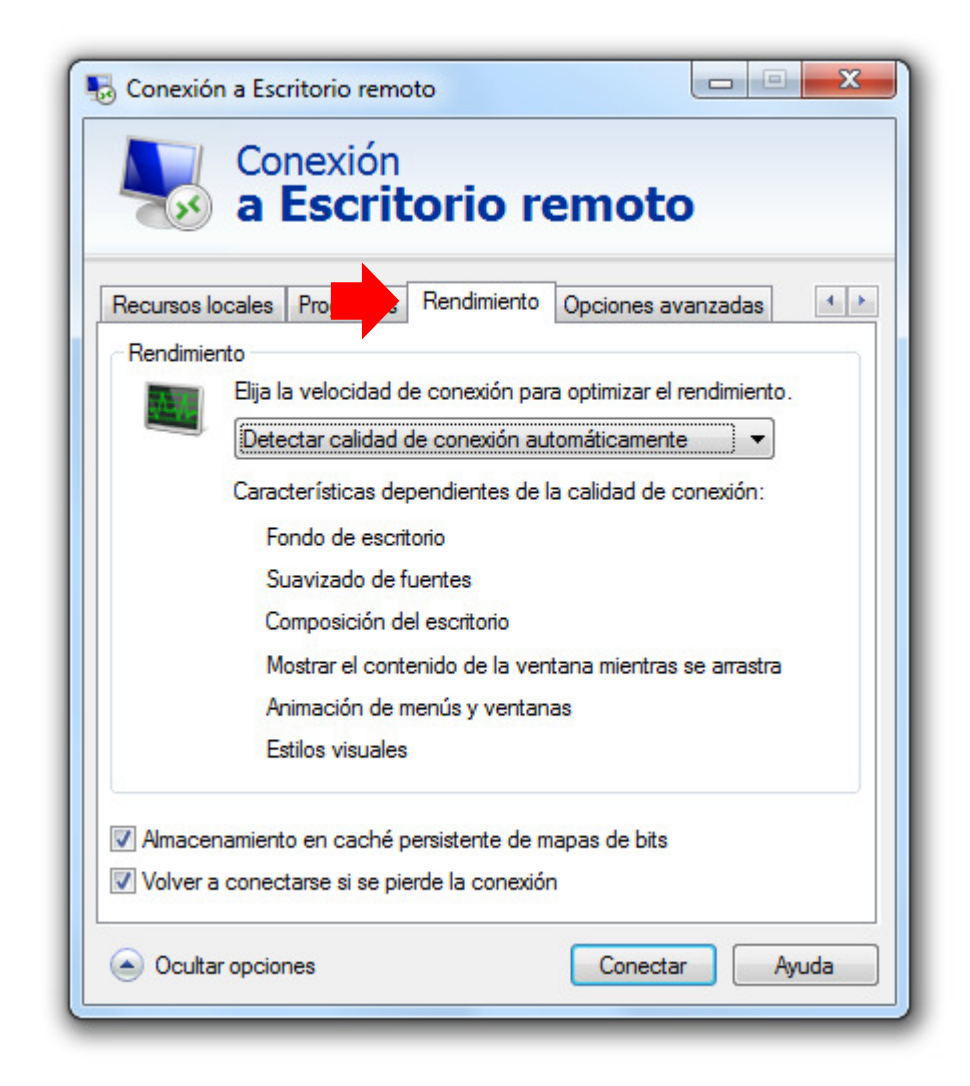

## Pulse clic en el botón Conectar

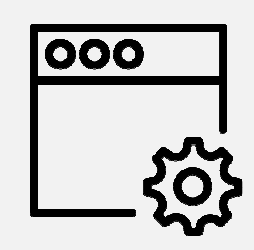

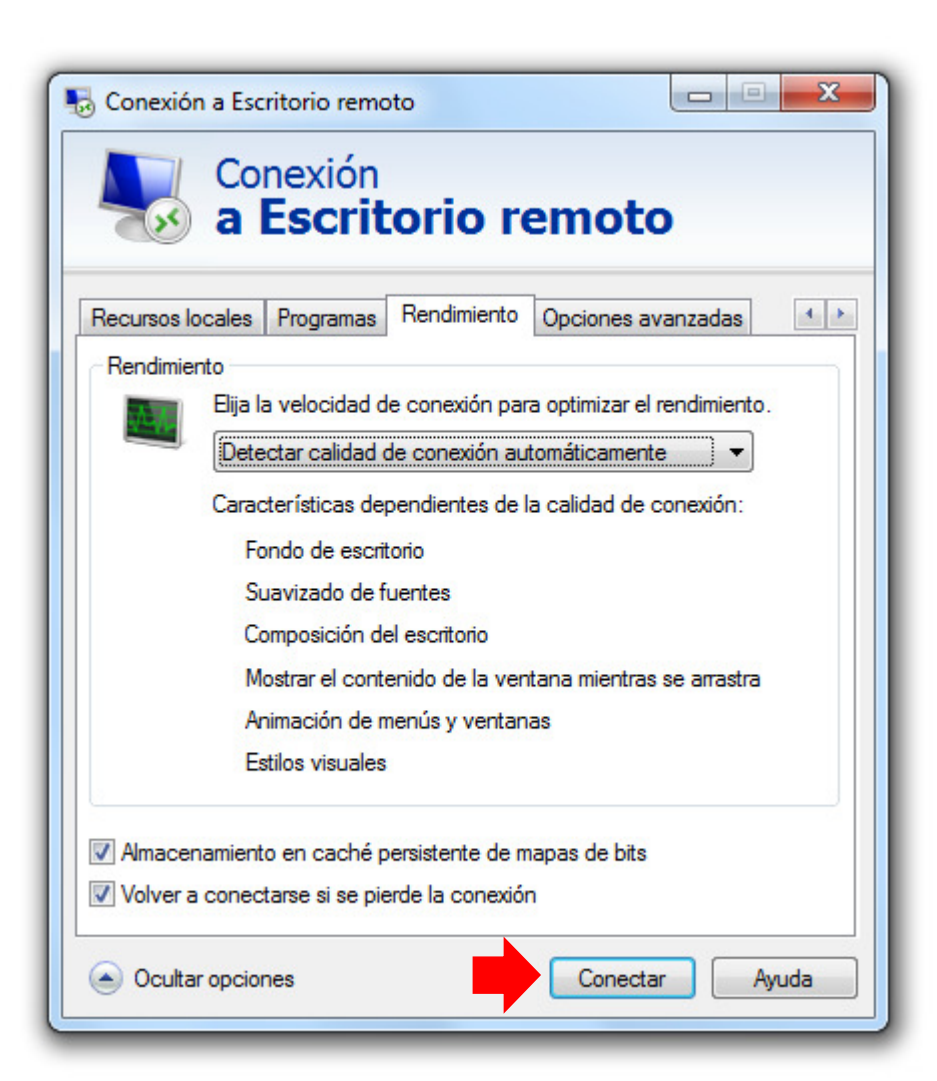

Inmediatamente se iniciara el proceso de conexión donde posteriormente aparecerá una ventana solicitando **Usuario y Contraseña**, en ella deberá teclear el usuario y la contraseña que se le proporciono, si los datos son correctos automáticamente entrara en sesión y aparecerá el MASTER DE APLICACIONES

Nota importante: si el servidor de acceso remoto detecta inactividad por más de cinco (05) minutos automáticamente procederá a cerrar la sesión y finalizara la conexión